## <u>第23回 医療経済実態調査(医療機関等調査)</u> 電子調査票のご利用ガイド

本ご利用ガイドでは、電子調査票によりご回答いただく際の手順をご案内いたします。

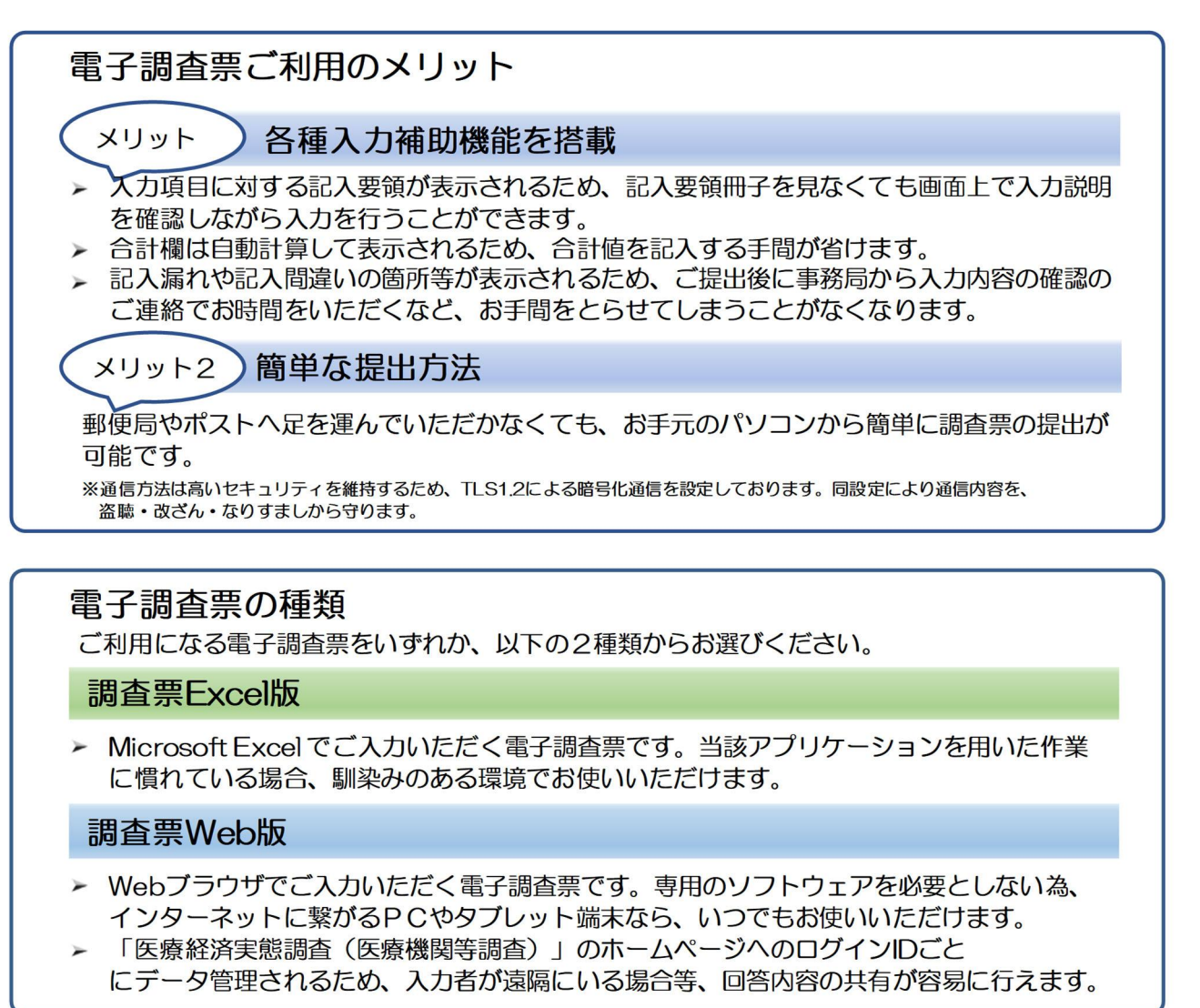

## 電子調査票のご利用手順は P.2以降からご説明いたします。

※電子調査票のご利用には専用のホームページにアクセスする必要がございますが、Microsoft Windows 10、 Windows 8.1 より以前のパソコン端末では、マイクロソフト社のサポートが終了しているため、原則としてア クセスができません。申し訳ございませんが、ホームページへアクセスできない方で電子調査票(Excel版)で の回答をご希望の方は、下記事務局までお問い合わせください。

※電子調査票のご利用に関しましてご不明な点等がございましたら、<u>調査票画面をお手元にご準備いただき、</u>下記 事務局までお問い合わせください。

|            | 【厚生労働省 医療経済実態      | 調査事務局】   |                |
|------------|--------------------|----------|----------------|
| フリーダイヤル    | 0120-311-608       | 受付時間     | 月曜日~金曜日(祝日を除く) |
| フリーダイヤルFAX | 0120-311-609       |          | 9:00~17:00     |
| メールアドレス    | info@jiccho2021.jp |          |                |
| ホームページ     | https://www.jiccho | o2021.jp | /              |

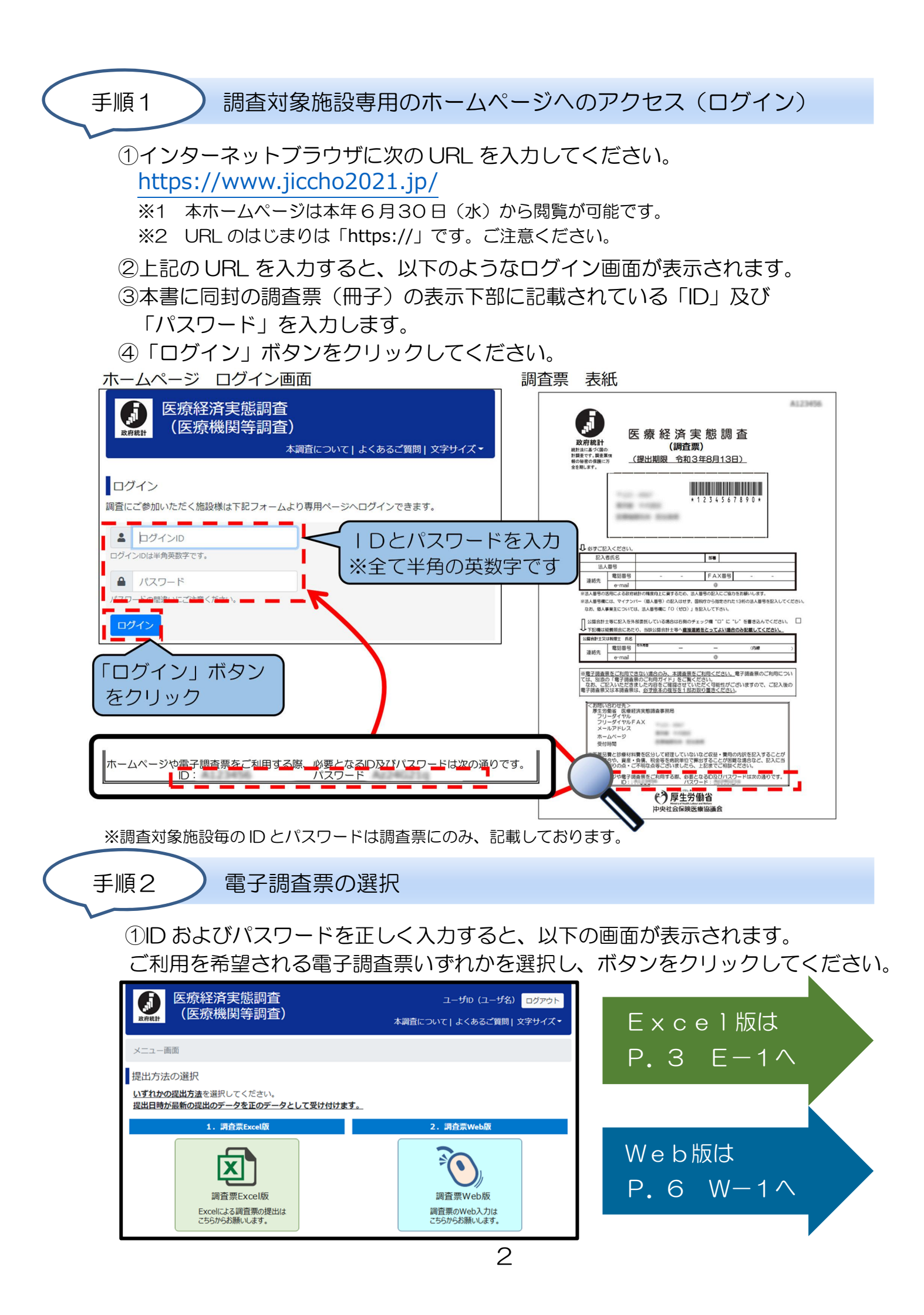

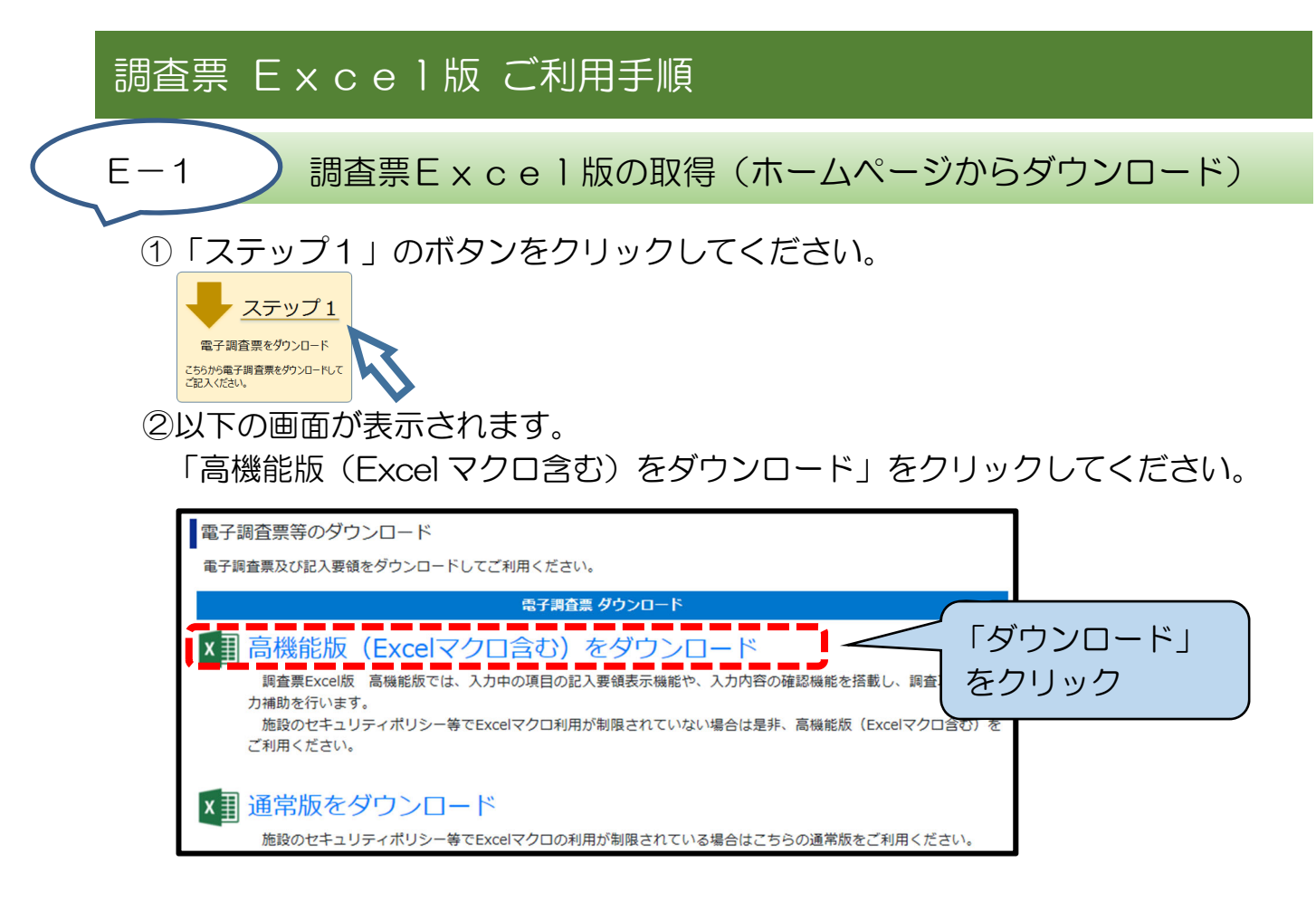

③画面の下側に、以下のメッセージが表示されます。「保存(S)」の右側にある ▼をクリックし「名前を付けて保存(A)」をクリックしてください。

| www.jiccho2021.jp から 電子調査票_H〇〇〇〇.xls (15.0MB) を開くか、または保存しますか? | 保存(S)<br>名前を付けて保存(A) |
|---------------------------------------------------------------|----------------------|
| ファイルを開く(O) 保存(S) ▼                                            | 保存して開く(0)            |

④以下の画面が表示されますので、電子調査票を保存する場所を指定し、 「保存(S)」をクリックしてください。

以下では「デスクトップ」に保存する場合をご説明しています。

| 2 名前を付けて保存                                                  |                                      |
|-------------------------------------------------------------|--------------------------------------|
| ● ▼ ■ デスクトップ ・                                              | <ul> <li>              ← 4</li></ul> |
| 整理 ▼ 新しいフォルダー                                               | #≕ ▼ (0)                             |
| 🔆 お気に入り 🏠 名前                                                |                                      |
| ▶ ダウンロード                                                    | 「デスクトップ」を選択(                         |
| ■ デスクトップ<br>9 長近表示したね                                       |                                      |
| addistrict La                                               |                                      |
| 😭 รสวีรบ                                                    |                                      |
|                                                             |                                      |
| 🛀 37C1-9-<br>& OS (C:)                                      | 「保存(S)」をクリック                         |
| ■ リムーバブル デ -                                                |                                      |
| ファイル名( <u>N</u> ): 電子調査票_HOOOOO.xls                         |                                      |
| ファイルの種類( <u>I</u> ): Microsoft Excel 97-2003 ワークシート (*.xls) | •                                    |
| ● フォルダーの非表示                                                 | 保存(5) キャンセル                          |
|                                                             |                                      |

※電子調査票を保存した場所を忘れてしまうと 再度ダウンロードが必要になります。 保存場所を忘れないようにご注意ください。

| E | -2                    | 調査票Ex              | cel版版          | こよるご回答           | ∃ (ファイル)         | に入力)             |      |
|---|-----------------------|--------------------|----------------|------------------|------------------|------------------|------|
|   | ①E-1<br>してく           | で保存した電子<br>ださい。入力箇 | 調査票のこ<br>前の色はこ | ファイルを開<br>こラーなどの | き、本調査に<br>内容により変 | こ対するご回<br>変化します。 | 答を入力 |
|   | I 医業収益                | 篮                  |                |                  |                  |                  |      |
|   |                       | 科目                 | 金額(ホまでの        | 事業年(度)) 金額( 11   | までの事業年(度))       | 入力欄 エラー種別        |      |
|   |                       | (1)保険診療収益(患者負担含む)  | •              | <b>⊨</b> (10)    | в                | 1,10 未入力         |      |
|   | 1 入院診療<br>収益          | (2)公害等診療収益         | 2              | <b>⊨</b> 11      | R                | 2,11 未入力         |      |
|   |                       | (3)その他の診療収益        | 3              | <b>H</b> 12      | я                | 3,12 未入力         |      |
|   | 2 特別の療養               | <b>程環境収益</b>       | 0              | <b>H</b> 13      | я                | 4,13 未入力         |      |
|   | 3 外来診療<br>収益          | (1)保険診療収益(患者負担含む)  | 5              | R 10             | я                | 5,14 未入力         |      |
|   |                       | (2)公害等診療収益         | 6              |                  | R                | 6,15 未入力         |      |
|   |                       | (3)その他の診療収益        | 0              |                  |                  | <del>لر `</del>  |      |
|   | 4 その他の医               | 業収益                | 8              | 入力箇所は、           | エラーなどに。          | よって <sub>カ</sub> |      |
|   | 医業収益合計 ① ハイライト表示されます。 |                    |                |                  |                  |                  |      |
|   |                       |                    | • — · ·        |                  |                  |                  |      |

②入力後は忘れずに Excel ファイルの保存を行ってください。

③入力した項目に、記入漏れや入力間違いなどのエラーが発生していないか 以下の手順を実施後、調査票を提出してください。

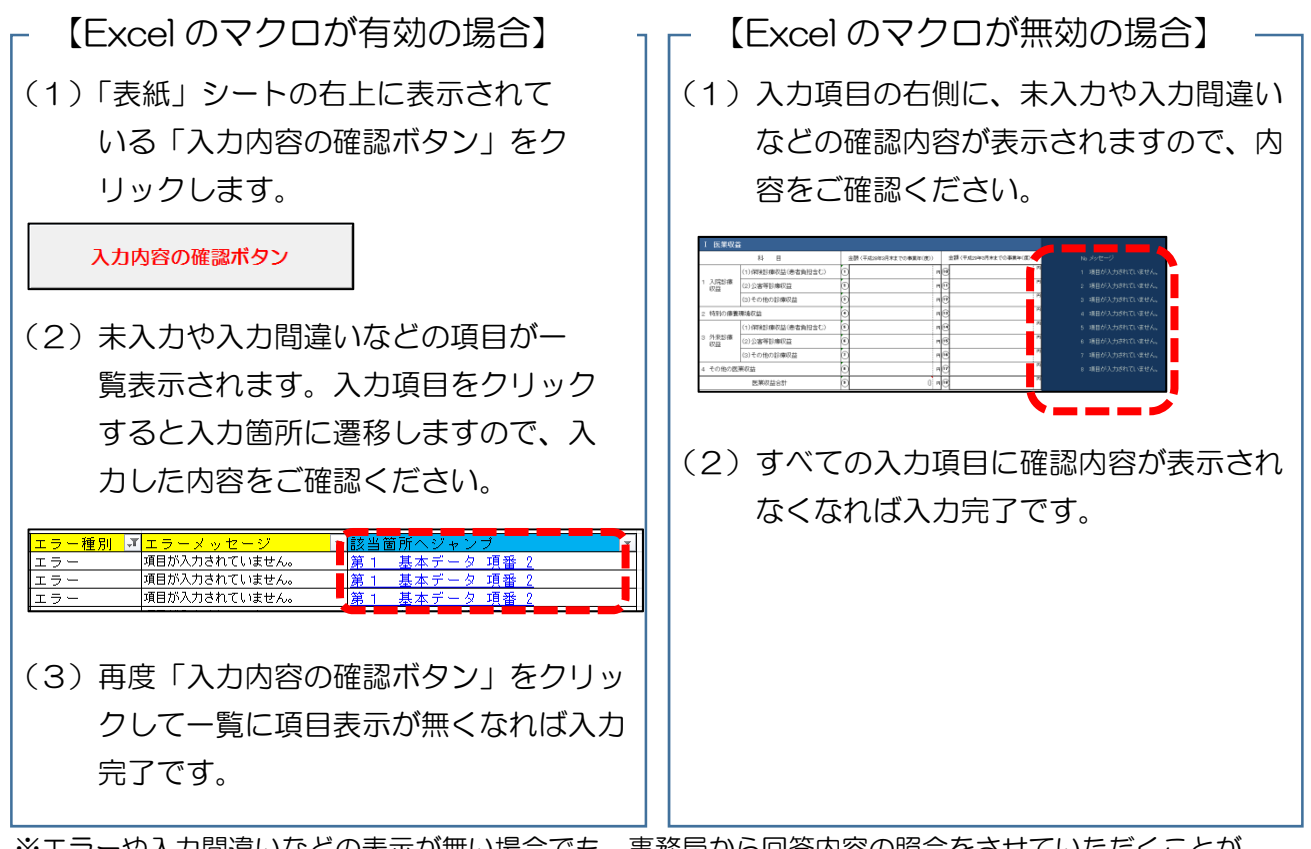

※エラーや入力間違いなどの表示が無い場合でも、事務局から回答内容の照会をさせていただくことが あります。

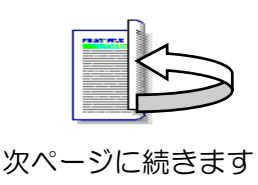

| <ul> <li>E-3 調査票Excel版の提出(ホームページからアップロード)</li> </ul>                                                                                                    |
|----------------------------------------------------------------------------------------------------|
| <ol> <li>「ステップ2」のボタンをクリックしてください。</li> </ol>                                                                                                    |
| <ul> <li> <i>ステップ2</i><br/>記入済の電子調査票を提出<br/>ご記入が完了した電子調査票を<br/>こちらからご混出(ださい。         </li> </ul>                                                                                                    |
| ②以下の画面が表示されます。<br>「記入済みの電子調査票の選択」をクリックしてください。                                                                                                    |
| 記入済の調査票Excel版の提出(アップロード)                                                                                                    |
| 1. 次の電子調査票の選択ボタンをクリックし、ご記入いただいた電子調査票を選択してくた<br>記入済み<br>調査票Excel版の選択<br>(未選択)<br>をクリック                                                                                                    |
| ③以下の画面が表示されます。記入済みの電子調査票ファイルを選択して、<br>「開く」をクリックしてください。以下では「デスクトップ」に保存された<br>ファイルを選択する場合をご説明しています。                                                                                                    |
| <ul> <li>         ましいフォルター         <ul> <li>             まがした。</li> <li>             まがた。             まがた。</li></ul></li></ul> |
|                                                                                                    |
| <ul> <li>④以下の画面のように、選択した電子調査票のファイル名が表示されますので<br/>間違いがないかご確認ください。間違ったファイルを選択した場合は②から<br/>ファイルを選択し直すことができます。</li> <li>⑤「提出する」をクリックしてください。</li> </ul>                                                                                                    |
| 記入済の調査票Excel版の提出(アップロード)                                                                                                    |
| 1. 次の電子調査票の選択ボタンをクリックし、ご記入いただいた電子調査票を選択して<br>記入済み<br>調査票Excel版の選択<br>電子調査票_HOOOOO.xls<br>こころう<br>電子調査票_HOOOOO.xls<br>電子調査票_HOOOOO.xls                                                                                                    |
| 2. 準備が完了しました。下の「電子調査票を提出する」ボタンより、処理を開始してください。<br>電子調査票を提出する 「提出する」をクリック                                                                                                    |

調査票Excel版の提出方法は以上です。ご協力ありがとうございました。

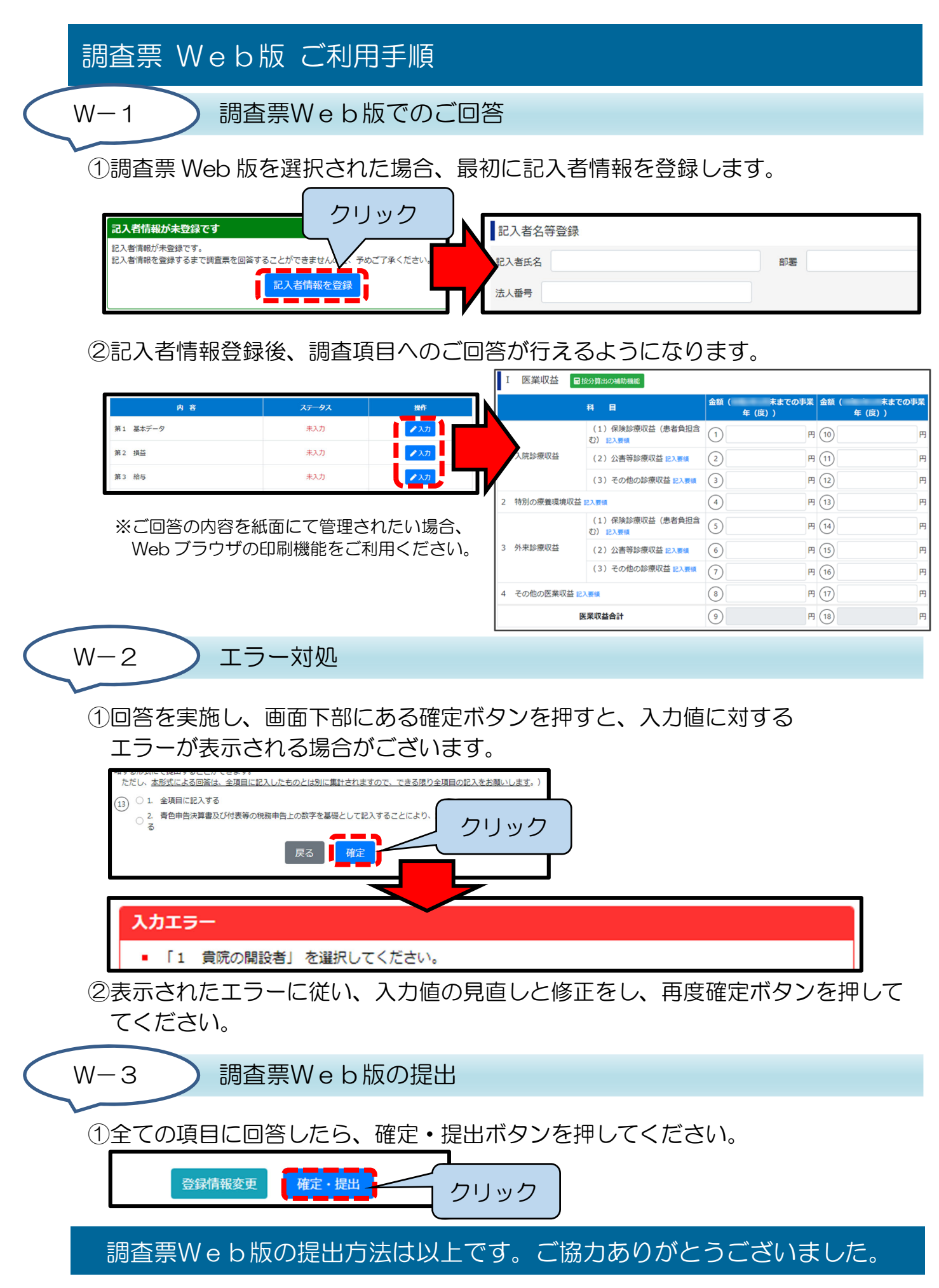